# **CAMPAIGN DETAILS**

#### AGENCY PORTAL

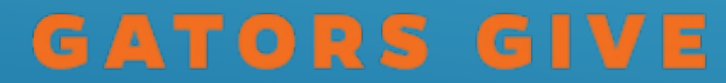

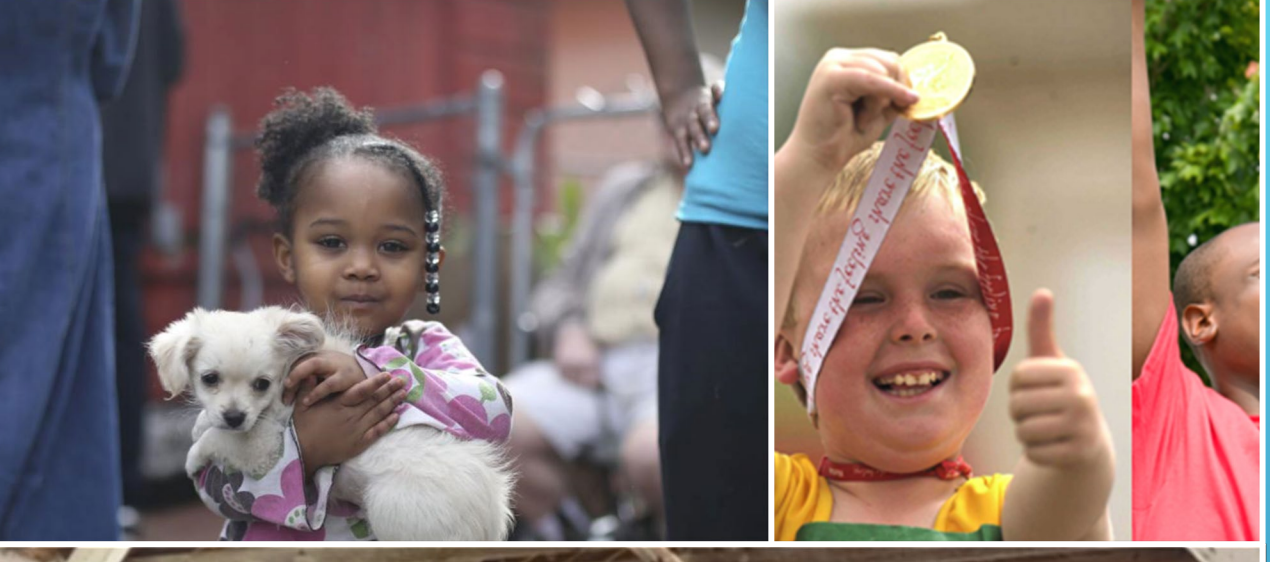

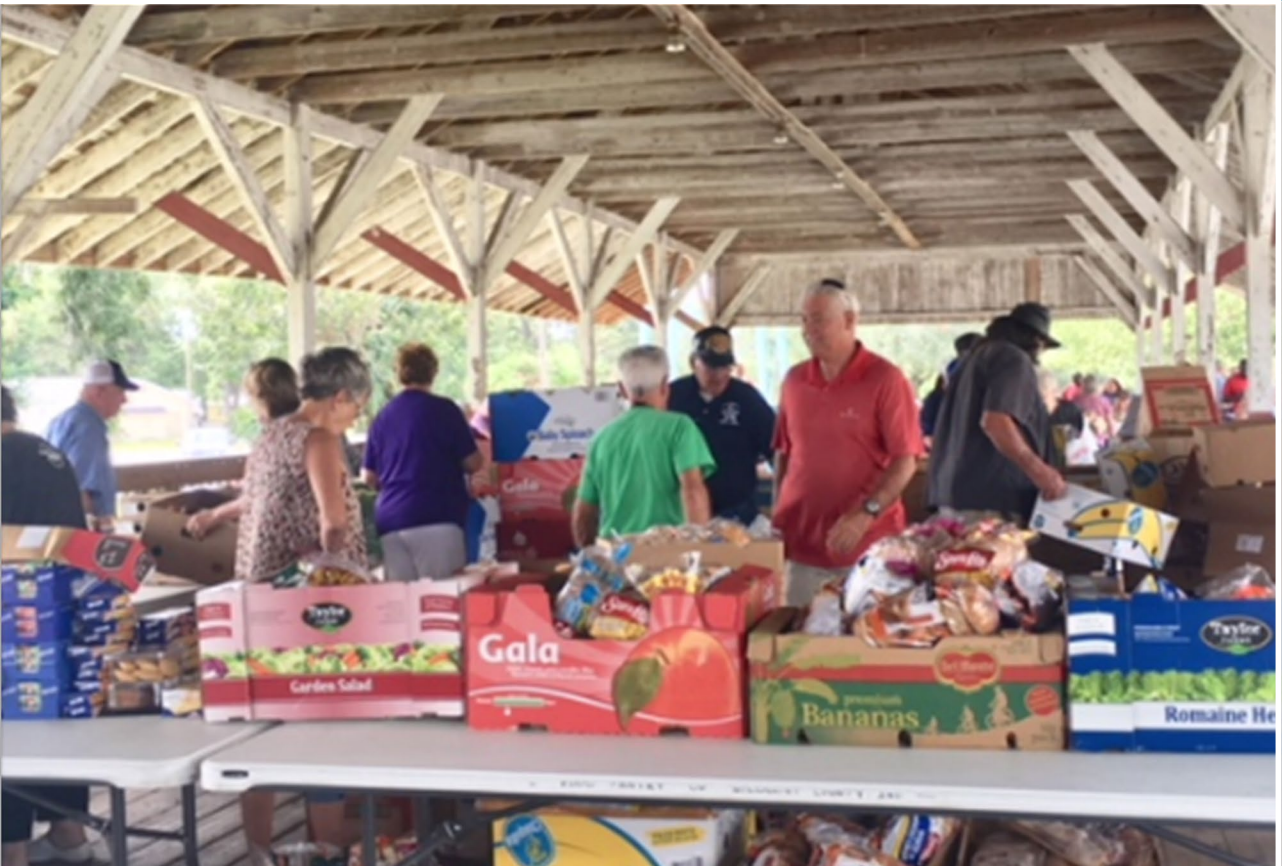

# UNITED WAY AGENCY PORTAL

AGENCIES CAN PULL REPORTS SHOWING THE NAMES AND GIFT AMOUNT OF ALL BUT ANONYMOUS DONORS

REPORTS CAN BE PULLED IN PDF OR EXCEL FORMATS

INSTRUCTIONS FOR USING AGENCY PORTAL EMAILED TO AGENCIES IN FEBRUARY

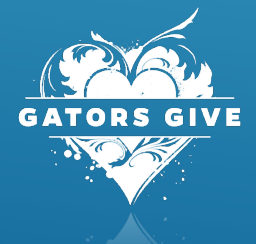

## UNITED WAY AGENCY PORTAL

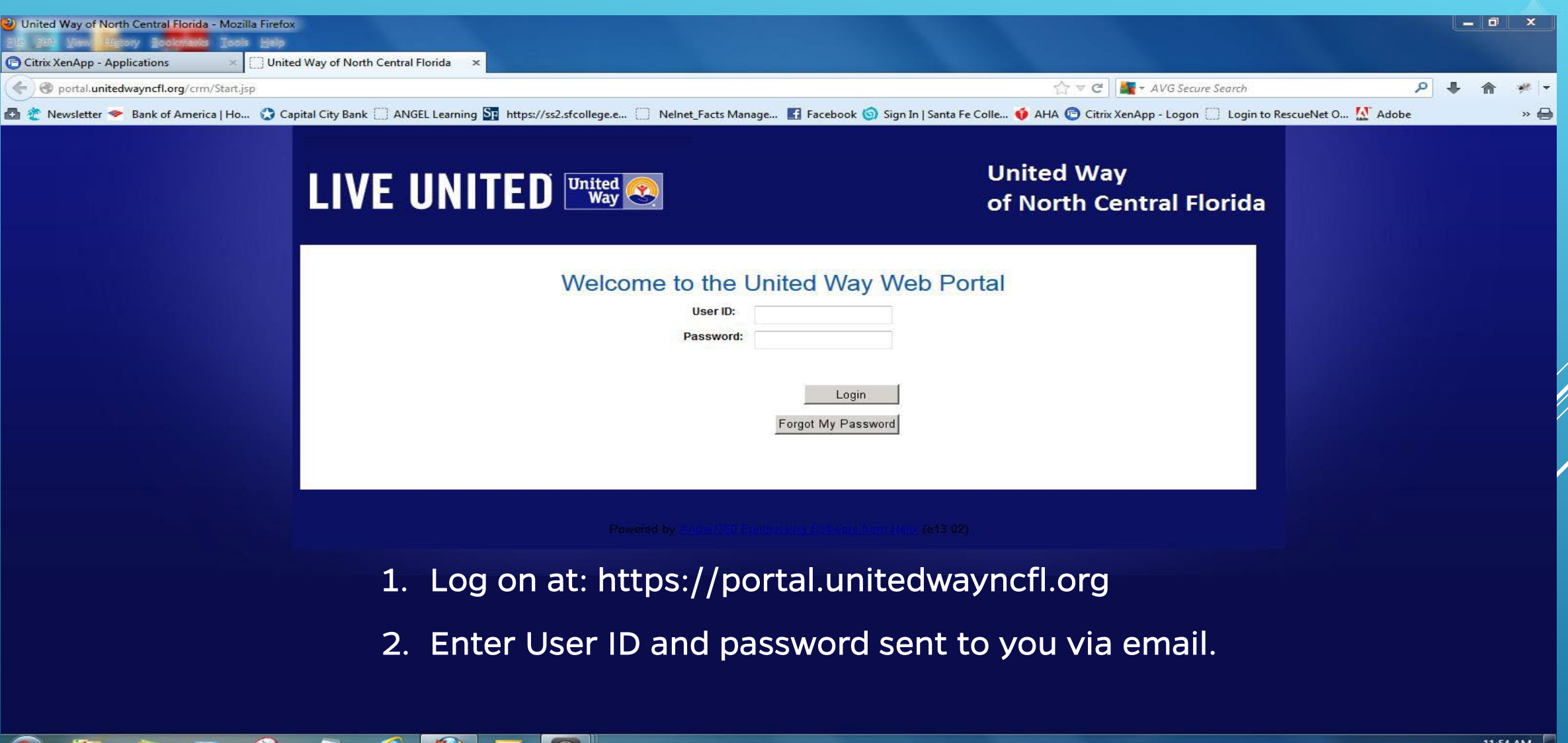

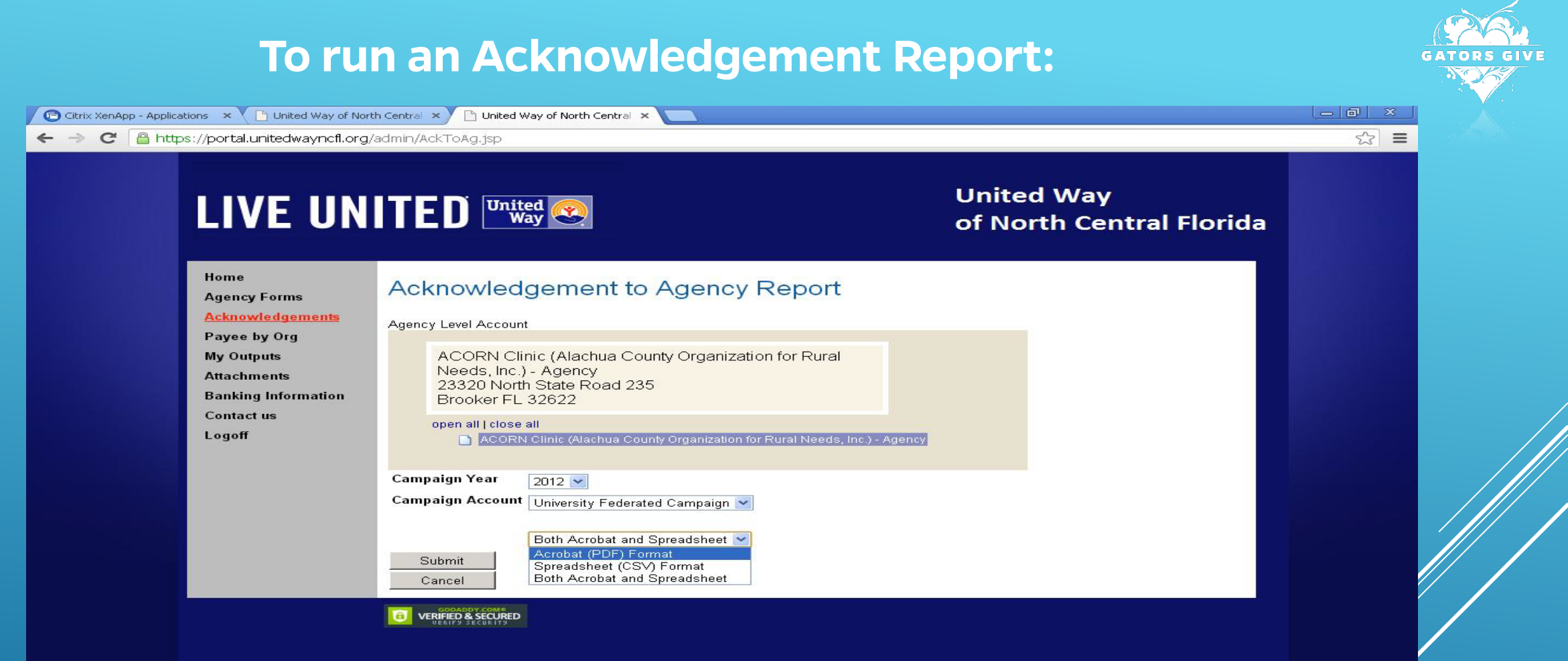

- 1. Click "Acknowledgements" link
- 2. Choose campaign year, then campaign account (University Federation Campaign)
- 3. Choose output format from drop down list; click "Submit." The report will be sent to "My Outputs" page.

nttps://portal.unitedwayncfl.org/admin/AckToAg.jsp

#### To run Payee by Organization Report:

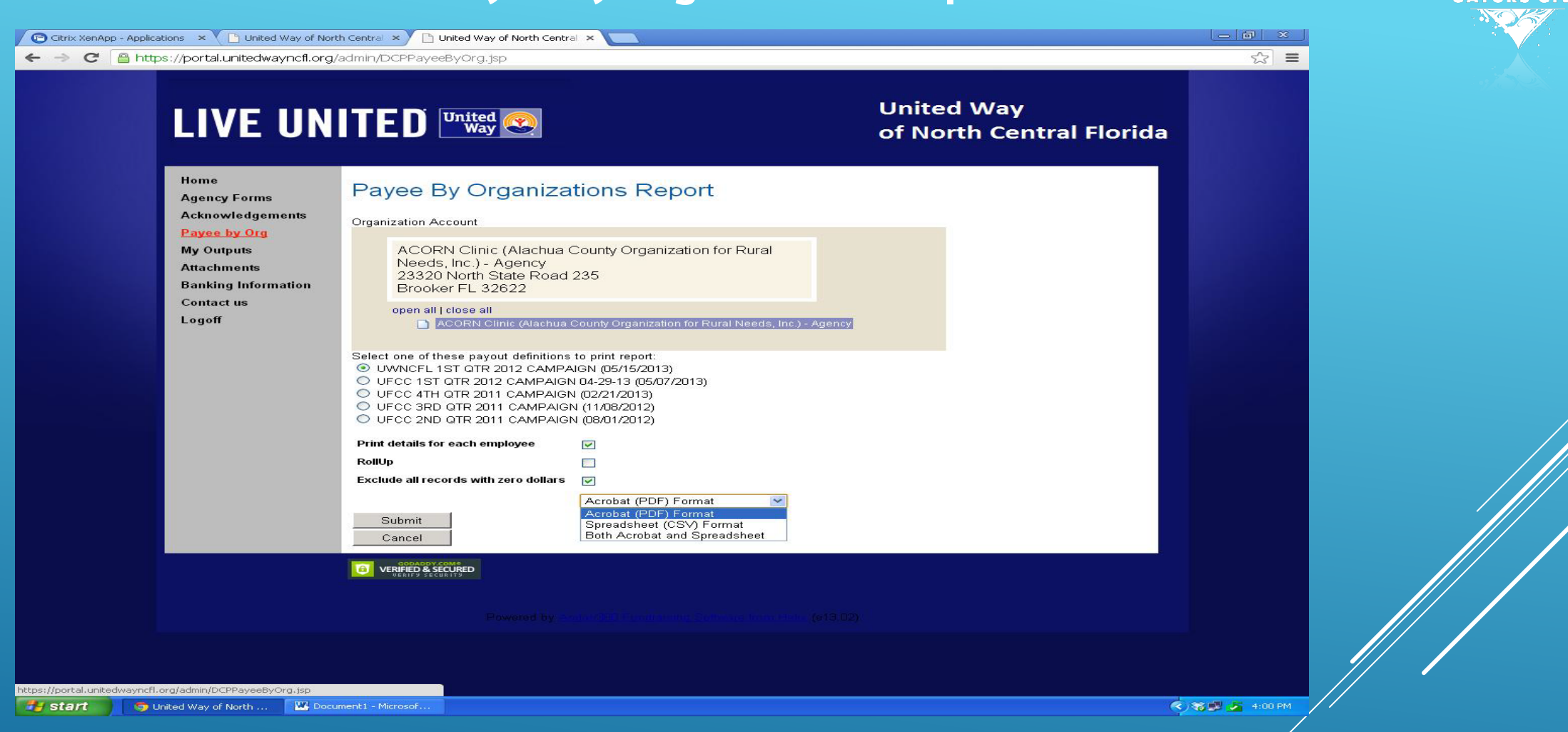

- 1. Click the "Payee by Org."
- 2. Click on one of the payouts listed.
- 3. Select if you want employee details OR just the amounts rolled up by organization.
- 4. Check "Exclude records with zero dollars" to exclude non-donors.
- 5. Click "Submit." Report will be sent to "My Outputs"

#### Retrieve documents under "Acknowledgement" or "Payee by Org"

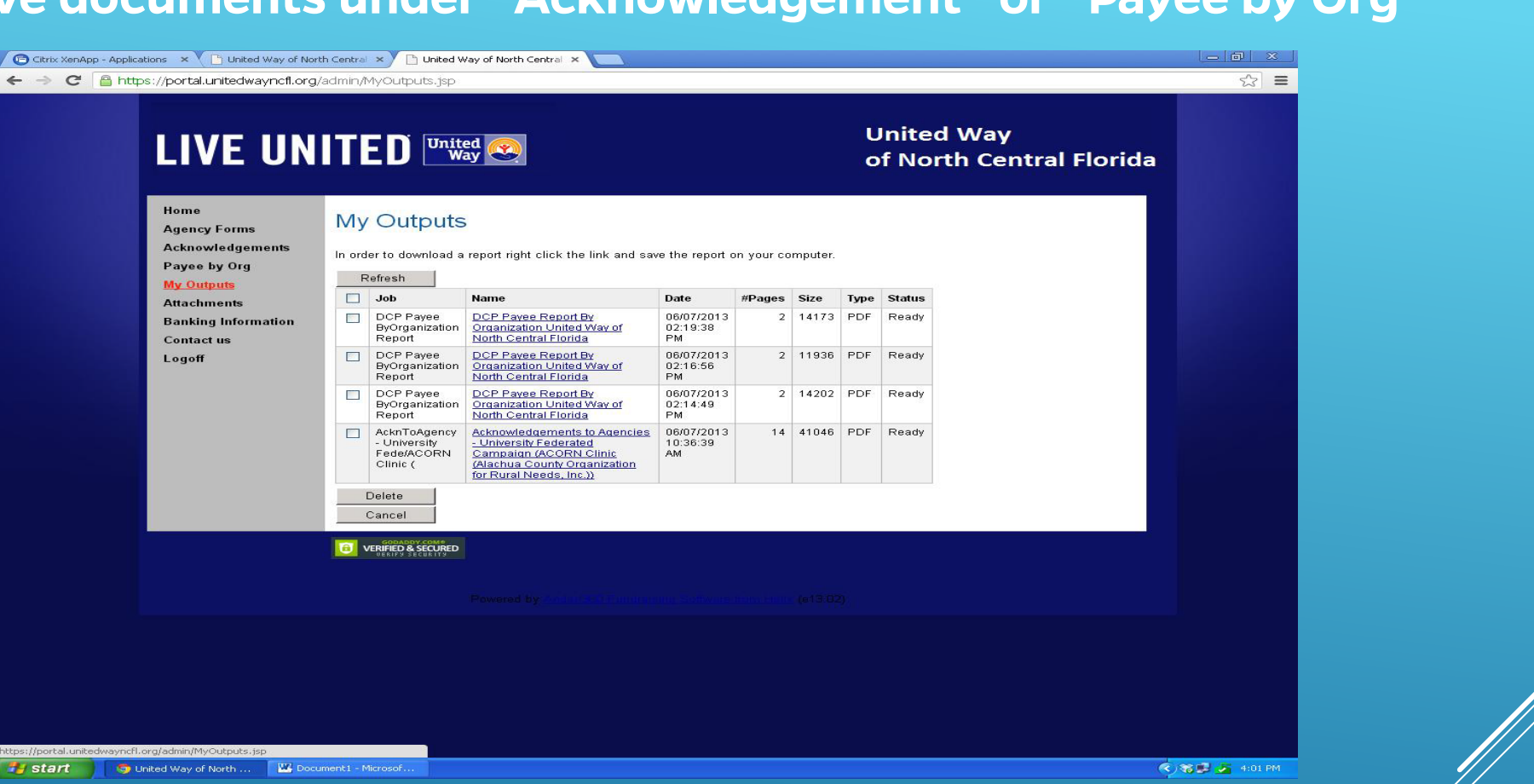

- 1. Select the "My Outputs" link
- 2. If there is a Report in the "Name" column, double click the report name.
- 3. If a Report is not displayed, click the "Refresh" button until the document appears, then double click the report name.
- 4. To save a report, right click on the report and select "save link as."

#### TO RECEIVE QUARTERLY FUNDS: Complete or update the 'Banking Information' form

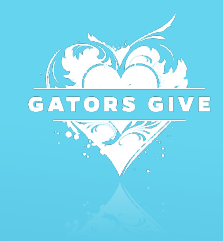

| File Edit View History Bookmarks Tools Help      G Citrix XenApp - Applications × A United Way of North Centr × +                    |                                                                                                    |                |                             |
|----------------------------------------------------------------------------------------------------|----------------------------------------------------------------------------------------------------|----------------|-----------------------------|
| e portal.unitedwayncfl.org/admin/BankInfo.jsp                                                                                        |                                                                                                    | V C S v Google |                             |
| Most Visited i Getting Started 🧐 Constant Contact : Lo                                                                               |                                                                                                    |                |                             |
| Most Visited Getting Started Constant Contact<br>Home<br>Adnow<br>Payee<br>My Ou<br>File Uj<br>Backin<br>Inform<br>Contact<br>Logoff | tt t Lo   wiedgements   Banking Information   United Way of North Central Florida - Master   6031 NW 1st Place   Gainesville FL 32607-2025   open all I close all   Image: States   Pinale: Celebration Stocess - Event   Image: States   *Name:   *Transt Number:   *Account Type:   *Account Type:   Address Line 1:   Address Line 2:   Address Line 4:   City:   State:   Zip Code:   Country:   United States •   "terms marked with an asterisk (*) are required |                |                             |
| portal.unitedwayncfl.org/admin/BankInfo.jsp                                                                                          | Undo                                                                                                    |                | <b>.</b>                    |
|                                                                                                    |                                                                                                    | Ø 1            | 🗸 🍻 🔟 🦯 💆 🖿 📣 🔚 🐠 🤐 9:50 AM |

- 1. Click on "Banking Information
- 2. Complete the form and save

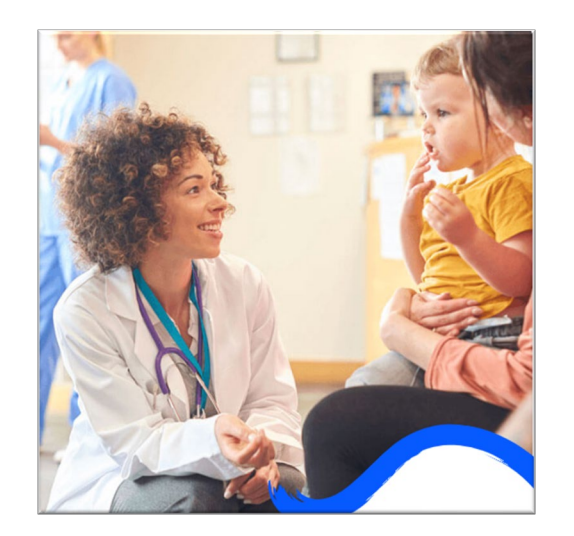

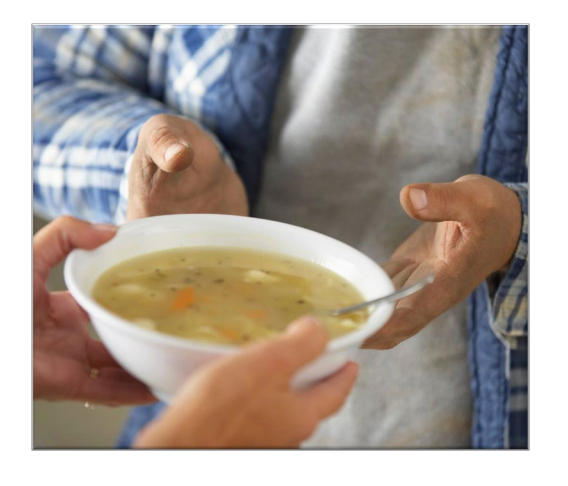

# GATORS GIVE

### **NEED HELP?**

UNITED WAY CONTACT: MARY BROADFOOT

352-333-0841 OR MBROADFOOT@UNITEDWAYNCFL.ORG

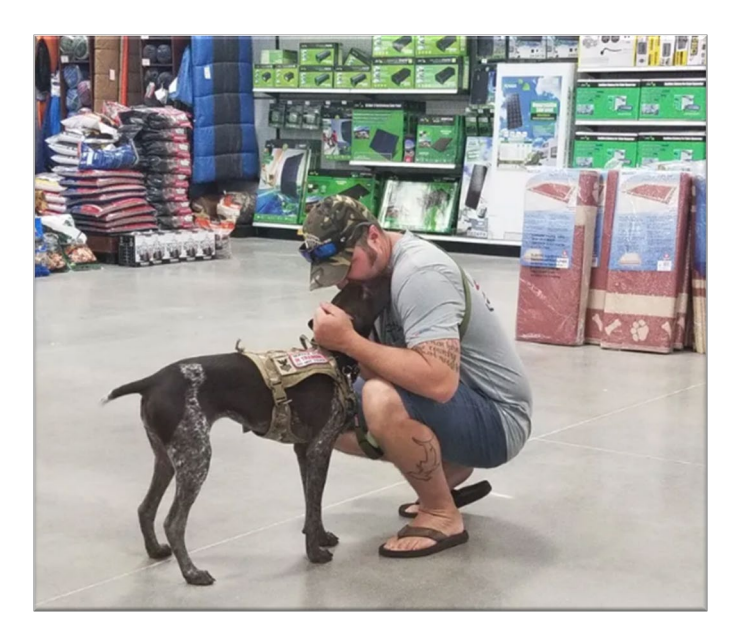